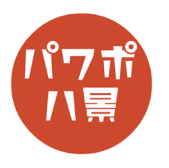

## 方眼紙

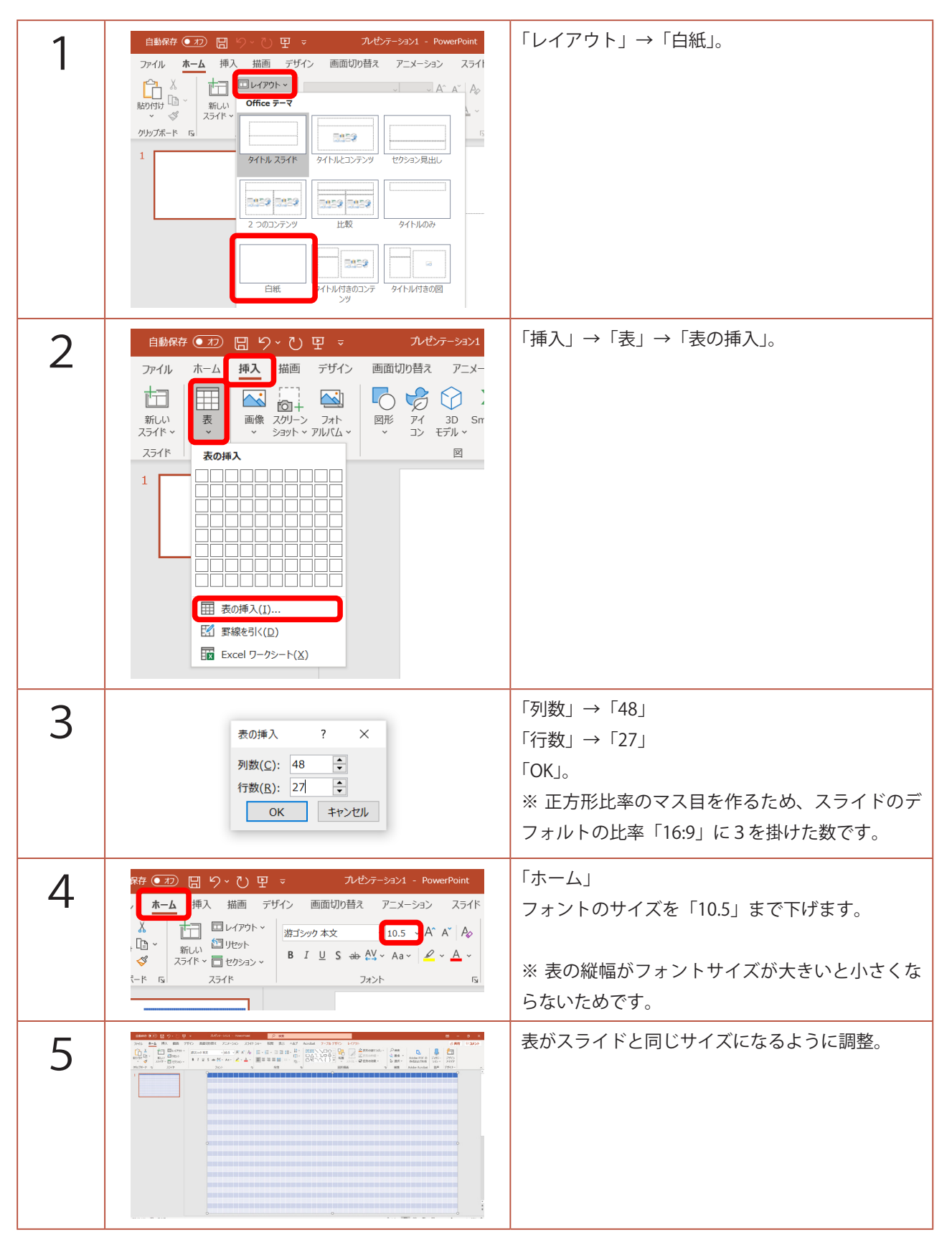

このマニュアルは PowerPoint Microsoft 365 バージョン 2004 で書かれています

| 6  | ヘルプ Acrobat テーブル デザイン レイアウト ・ (塗りつぶしゃ) A A A · ・ (ジーマーマの色) A A · ・ (ジーマーマの色) A · ・ (ジーマーマの色) A · ・ (ジーマーマの色) A · ・ (ジーマーマの色) A · ・ (ジーマーマの色) A · ・ (ジーマーマの色) A · ・ (ジーマーマの色) A · ・ (ジーマーマの色) A · ・ (ジーマーマの色) A · ・ (ジーマーマの色) A · ・ (ジーマーマーマーマーマーマーマーマーマーマーマーマーマーマーマーマーマーマーマ | 「テーブルデザイン」→<br>「塗りつぶし」→「塗りつぶしなし」。       |
|----|----------------------------------------------------------------------------------------------------|-----------------------------------------|
| 7  | デザイン   レイアウト     A ~   1     A ~   1     A ~   第線の     N ~   アーマの色     For Zタイル rs   Frage     原準の色   第線の色(M)                                                                                                    | 「ペンの色」から、お好きな罫線の色を選択。<br>ここでは、薄い青にしました。 |
| 8  | 夕 検索                                                                                                    | 「罫線」→「格子」。                              |
| 9  |                                                                                                    | 方眼紙ができました。<br>次に、すこしかすれを入れる方法を紹介します。    |
| 10 | 自動保存 ● 1 日 9 ~ 0 日 マ<br>アァイル ホーム 挿入 描画 デザイン 画配<br>アッイル ホーム 挿入 描画 デザイン 画配<br>ロレイアウト ~<br>脳り付けのオプション:<br>脱り付けのオプション:<br>形式を選択して貼り付け(S)                                                                                                    | 「Ctrl」+「X」で、表を切り取り。<br>「貼り付け」→「図」。      |

![](_page_2_Figure_0.jpeg)